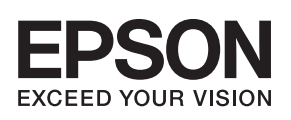

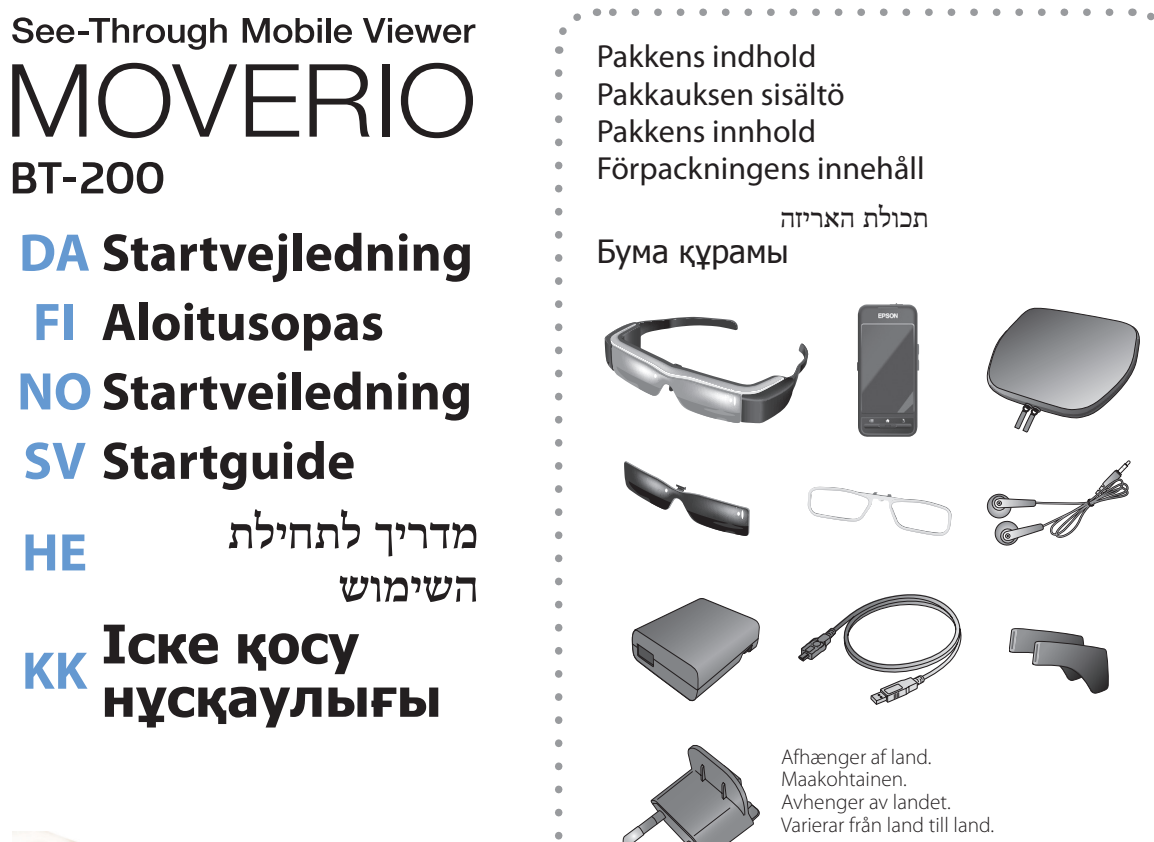

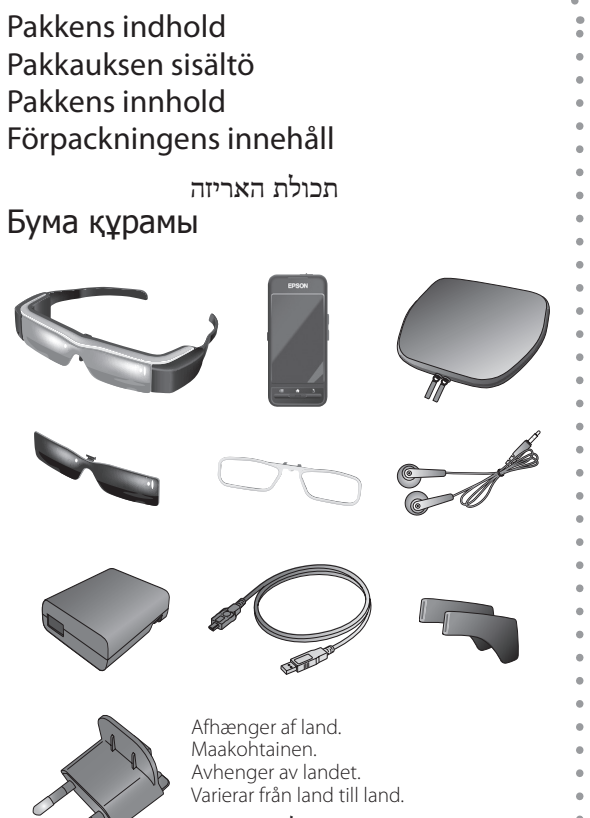

משתנה בהתאם למדינה. Елге байланысты.

Sørg for at læse "Sikkerhedsinstruktioner" i **Brugerhåndbog**, der følger med dette produkt, inden du starter. I Brugerhåndbog finder du detaljerede oplysninger om betjening og visning af film med dette produktet. Du kan også downloade **Referenceguiden** (som PDF eller via appen Hjælp) på følgende side (http://www.epson.com)

Ennen kuin aloitat, lue "Turvallisuusohjeet" tämän tuotteen toimitukseen kuuluvasta Käyttäjän opas. Käyttäjän opas tarjoaa yksityiskohtaisia tietoja tuotteen käyttämisestä ja elokuvien katsomisesta tuotteella. Voit myös ladata Viiteoppaasta (PDF tai Ohje-sovellus) web-sivustolta (http://www.epson. com)

Før du begynner, må du lese «Sikkerhetsanvisninger» i Brukerhåndboken som følger med dette produktet. Brukerhåndboken gir detaljert informasjon om hvordan du bruker produktet og ser på filmer. Du kan også laste ned Referanseveiledningen (PDF eller Hjelp-program) fra følgende nettsted (http://www.epson.com)

Innan du böriar. läs "Säkerhetsinstruktionerna" i **Bruksanvisning** som fölide med den här produkten. Bruksanvisning ger ytterligare information om att köra och se filmer med produkten. Du kan också ladda ned Referensguide (PDF eller Hjälpaprogram) från följande hemsida (http://www.epson.com).

לפני תחילת השימוש, קרא את «הוראות בטיחות» במדריך למשתמש המצורף למוצר. במדריך למשתמש תמצא מידע מפורט על הפעלת המוצר וצפייה בסרטים באמצעותו. בנוסף, ניתן להוריד את (http://www.epson.com) מדריך עיון (קובץ PDF או אפליקציית עזרה) מהאתר הזה

Жұмысты бастамас бұрын, өніммен бірге берілген **пайдаланушы** нұсқаулығы "Қауіпсіздік нұсқаулары" тарауын қараңыз. пайдаланушы нұсқаулығы өнім көмегімен бейнефильмдерді қолдану және көру бойынша егжей-тегжейлі ақпаратпен қамтамасыз етеді. Сондай-ақ, Анықтамалық нұсқаулық файлын (PDF немес Анықтама бағдарламасын) келесі веб-сайттан жүктеп алуға болады: (http:// www.epson.com)

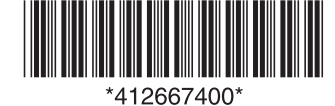

Copyright©2014 Seiko Epson Corporation. All rights reserved. Printed in Philippines XX.XX.-XX(XXX) 2014.3

#### Opladning / Ladataan / Ladning / Laddning / בטעינה / Зарядтау

Den første opladning tager ca. 5 timer. Under opladningen blinker indikatorlyset lyseblå. Produktet er opladet, når indikatorlyset holder op med at blinke, og begynder at lyse blå. Ensimmäinen lataaminen kestää noin 5 tuntia. LED-

merkkivalo vilkkuu vaaleansinisenä lataamisen aikana. Lataaminen on valmis, kun LED-merkkivalo lakkaa vilkkumasta ja palaa tasaisesti vaaleansinisenä.

Første oppladning tar ca. 5 timer. LED-indikatoren blinker lyseblått under ladning. Ladningen er ferdig når LED-indikatoren slutter å blinke og lyser solid lvseblått.

Den första laddningen kan ta upp till 5 timmar. LED-indikatorn blinkar ljusblått under laddningen. Laddningen är slutförd när LED-indikatorn slutar blinka och istället lyser fast ljusblått.

הטעינה הראשונית אורכת כ-5 שעות. נורית החיווי מהבהבת בצבע כחול בהיר בזמו הטעינה. כאשר נורית החיווי מפסיקה להבהב ומשנה צבע לכחול בהיר קבוע, הטעינה הסתיימה.

Алғашқы зарядтауға шамамен 5 сағат кетеді. Жарық диодты индикатор зарядтау кезінде ашық көк түспен жыпылықтайды. Жарық диодты индикатор жыпылықтауды тоқтатып, тұрақты ашық көк түске ауысқан кезде, зарядтау аяқталады

3 Tilslut strømadapteren. Liitä verkkolaite pistorasiaan.

Plugg inn strømadapteren. Tryck i AC-adaptern.

הכנס את מתאם החשמל לשקע. АТ адаптерін жалғаңыз.

3 1

> • Forbind brillerne til controlleren. Tryk stikket ind, indtil du hører et klik.

Liitä videolasit ja ohjain. Työnnä sisään, kunnes kuulet naksahduksen.

Koble hodesettet til kontrolleren. Skyv inn til du hører et klikk.

Anslut headsetet till kontrollen. Skjut in tills du hör ett klick.

חבר את את המשקפיים לשלט. דחוף עד שתשמע נקישה. Гарнитураны контроллерге жалғаңыз. Шерту дыбысын естімегенше басып тұрыңыз.

- 2 Forbind controlleren og strømadapteren med USBkablet.
- Liitä ohjain ja verkkolaite USB-kaapelilla. Koble kontrolleren og strømadapteren til med USB-
- kabelen. Anslut kontrollen och AC-adaptern med USBkabeln.

חבר את השלט למתאם החשמל באמצעות כבל USB. Контроллер мен АТ адаптерін USB кабелімен жалғаныз.

#### Sådan bæres brillerne / Videolasien silmille asettaminen / Bruke hodesettet / Att bära headsetet / הרכבת המשקפיים / Гарнитураны тағу

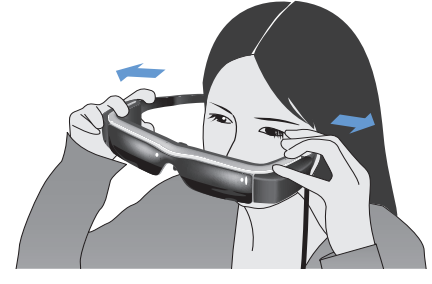

Abn armene med begge hænder, og tag derefter prillerne på.

Avaa sangat molemmin käsin ja aseta lasit silmille. Bruk begge hender til å åpne armene, og sett på hodesettet

Använd båda händerna för att fälla ut bågarna och sätt sedan på headsetet.

השתמש בשתי הידיים כדי לפתוח את הזרועות והרכב את המשקפיים.

Тұтқаларын екі қолыңызбен ашыңыз да, гарнитураны тағыңыз.

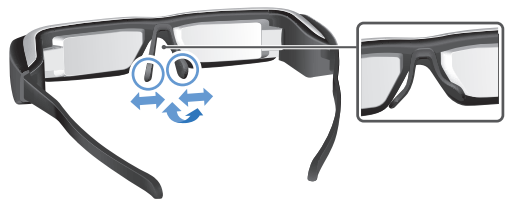

2 Juster bredden og placeringen af næsepuderne, ndtil brillerne er i øjenhøjde. Säädä nenän tukipalojen leveyttä ja sijaintia niin, että linssit ovat silmien tasolla. Juster bredden og posisjonen til neseputene slik at linsene er i øyehøyde Justera bredden och positionen på näskuddarna så

att linsen hamnar på nivå med ögonen. כוונן את הרוחב והמיקום של מרפדי האף כך שהעדשות יהיו

בגובה העיניים. Мұрын тіректерінің ені мен күйін линзалар

көз деңгейінде болатындай реттеңіз.

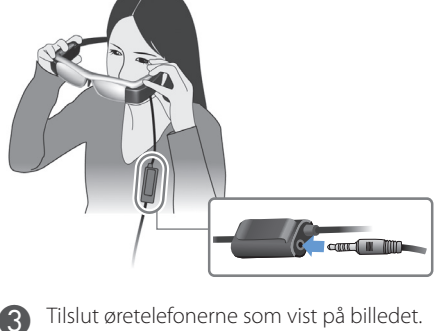

Liitä kuulokemikrofoni kuten kuvassa. Koble til øretelefonmikrofonene som vist. Anslut hörlursmikrofonerna såsom visas. חבר את מיקרופוני האזניות כמוצג במדריך.

Гарнитура микрофондарын көрсетілгендей жалғаңыз.

#### Sådan bruges solbrillen / Varjostimen asettaminen paikalleen / Bytte ut skyggen / Byta ut mörkerglasen / החלפת עדשות ההצללה / Қара әйнекті алмастыру

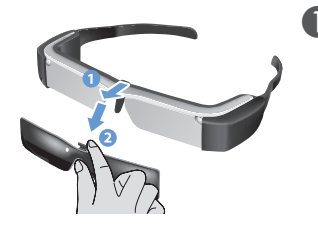

 Placer din finger under solbrillen og trække tilbage. Aseta sormi varjostimen alle ja vedä eteenpäin. Plasser fingeren under skyggen og trekk frem. Placera ditt finger under mörkerglaset och dra framåt.

הנח את האצבע מתחת לעדשות ההצללה ומשוך אותן קדימה. Саусақты қара әйнек астына қойып, алға тартыңыз

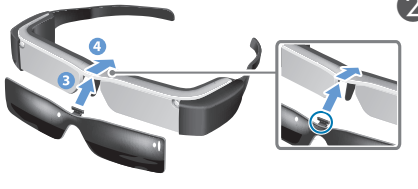

I Brugerhåndbog kan du se hvordan man bære disse briller over egne briller, og hvad du skal gøre hvis brillerne ikke passer ordentligt. Katso Käyttäjän oppaasta lisätietoja videolasien pitämisestä silmälasien päällä, tai jos videolasit eivät sovi tukevasti. Se Brukerhåndboken for informasjon om hvordan du bruker hodesettet over briller eller hvis hodesettet ikke passer ordentlig. Se Bruksanvisning för information om att bära headsetet över glasögon, eller om headsetet inte passar ordentligt. למידע נוסף על הרכבת המשקפיים על גבי משקפי ראייה, או אם המשקפיים אינם יושבים היטב, עיין במדריך למשתמש.

Гарнитураны көзілдірік үстінен тағу бойынша ақпаратты алу үшін немесе гарнитура берік бекітілмесе, Пайдаланушы нұсқаулығын қараңыз

2 Hold midten af solbrillen over midten af brillen, og tryk på midten, indtil den klikker på plads.

Aseta vaihtovarjostimen keskikohta videolasien keskikohdan päälle ja paina varjostinta keskeltä, kunnes napsahtaa kiinni videolaseihin

Plasser midten av utskiftingsskyggen over midten av hodesettet, og trykk på midten til den klikker på hodesettet. Placera mitten av de utbytbara glasen över mitten av headsetet

och tryck sedan på mitten tills det klickar i headsetet. הנח את האמצע של עדשות ההצללה החלופיות מעל האמצע של המשקפיים ולחץ

במרכזן עד שהן ינעלו במשקפיים ותישמע נקישה.

Алмастырушы қарай әйнектің ортасын гарнитура ортасының үстінен орнатып, гарнитураға бекітілмегенше ортасынан басыныз.

# Sådan tændes produktet / Kytkeminen päälle / Slå på / Slå på / הדלקה / Kocy

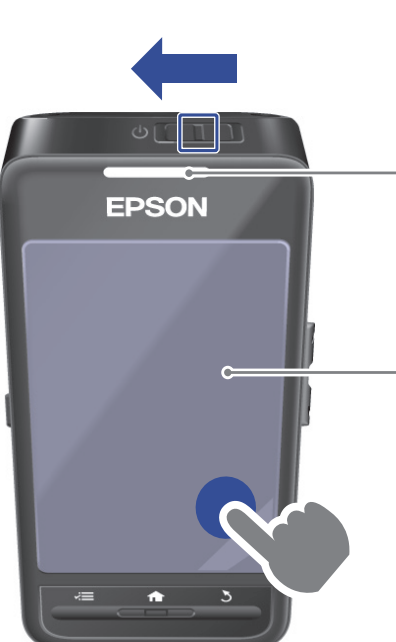

Tryk tænd/sluk-knappen mod siden, og hold den indtil indikatoren lyser lyseblå. Herefter kommer startskærmen frem efter et kort stykke tid. Liu'uta ja pidä virtakytkintä, kunnes LED-merkkivalo muuttuu vaaleansiniseksi. Kotinäyttö tulee näkyviin hetken kuluttua. Skyv og hold strømbryteren til LED-indikatoren blir lyseblå. Startskjermen vises etter en stund.

Skjut och håll kvar strömreglaget tills LED-indikatorn lyser ljusblått. Startskärmen visas efter ett tag.

החלק את מתג ההפעלה והחזק אותו עד שנורית החיווי נדלקת בצבע כחול בהיר קבוע. אחרי זמן קצר, מסך הבית יוצג. Жарық диодты индикатор ашық көк түске айналмағанша, қуат қосқышын жылжытып ұстаңыз. Біраз уақыттан кейін бастапқы экран көрсетіледі.

Når du rører ved pegefeltet med fingeren, kommer der en markør [ 🔂 ] frem på skærmen. Kun kosketat ohjauslevyä sormella, kohdistin [ 💽 ] tulee näkyviin näytölle.. Når du berører styreflaten med fingeren, vises en peker [ 💽 ] på skjermen. När du touchar din trackpad med ditt finger visas en markör [ 💽 ] på skärmen.

עם נגיעה בלוח המגע באצבע, סמן [ 💿 ] מוצג במסך. Сенсорлық аумаққа саусағызбен тигенде, экранда меңзер [ 💽 ] көрсетіледі

kohteita.

TAY

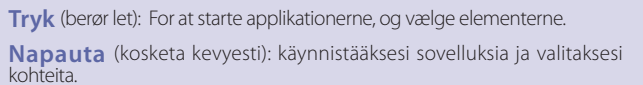

Trykk (berør lett): For å starte programmer og velge elementer.

Klicka (toucha lätt): För att starta applikationer och välja objekt. הקשה (נגיעה קלה): פעולה זו תפעיל את האפליקציות והפריטים שנבחרו.

Түрту (ақырын тию): Бағдарламаларды іске қосу және элементтерді таңдау үшін.

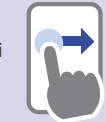

Træk (hold nede og flyt): For at flytte ikoner og rulle på skærmen. Vedä (pidä painettuna ja siirrä): siirtääksesi kuvakkeita ja vierittää näyttöjä.

Dra (hold nede og flytt): For å flytte ikoner og rulleskjermer. Dra (håll ned och flytta): För att flytta ikoner och rullskärmar.

גרירה (החזקת האצבע והזזה): פעולה זו מזיזה סמלים וגוללת בין המסכים. Сүйреу (ұстап жылжыту): Белгішелерді жылжыту және экрандарды тік айналдыру үшін.

Sådan slukkes produktet : Tryk tænd/sluk-knappen mod [ 🕁 ], og hold den der i mindst 1 sekund. Når skærmen [Sluk] kommer frem, skal du flytte [ 💽 ] til [OK], og tryk derefter på denne.

**Kytkeminen pois päältä** : Liu'uta virtakytkin [ $\bigcirc$ ]-puolelle ja pidä\_sitä siinä vähintään yhden sekunnin ajan. Kun [Virta pois]-näyttö tulee näkyviin, siirrä [ 💽 ] [OK]-kohtaan ja napauta sitten.

Slå av : Skyv og hold strømbryteren mot [ 🕁 ] i minst ett sekund. Når [Slå av]-skjermen vises, skyv [ 🔷 ] til [OK] og trykk.

**Stänga av** : Skjut strömreglaget åt [ $\bigcirc$ ] sidan och håll kvar det i minst en sekund. När [Stäng av] skärmen visas, flytta [ 😳 ] till [OK], och klicka sedan på.

כיבוי : החלק והחזק את מתג ההפעלה במיקום [ 🕁 ] למשך שנייה אחת לפחות. כאשר המסך [כיבוי]

מופיע הזז את [ 💿 ] אל [אישור] והקש. Өшіру : Қуат қосқышын [ 🕛 ] жағына кемінде бір секунд жылжытып, ұстап тұрыңыз. [Power off] экраны орын алғанда, [ 🔯 ] меңзерін [OK] белгішесіне жылжытыңыз да, содан кейін түртіңіз.

Sådan slukkes skærmen, mens produktet holdes tændt (dvaletilstand) : Tryk tænd/sluk-knappen mod [ $\bigcirc$ ] i et kort øjeblik, hvorefter produktet går i dvale. Gør det samme igen, for at aktivere produktet fra dval

Kytke näyttö pois päältä, kun tuote on päällä (Lepotila) : Liu'uta virtakytkin lyhyesti [ $\bigcirc$ ]-puolelle siirtyäksesi Lepotilaan. Liu'uta sitä uudelleen vapauttaaksesi Lepotilan.

Slå av skjermen mens produktet er på (hvilemodus) : Skyv strømbryteren kortvarig mot [🕁] for å gå inn i hvilemodus. Skyv den igjen for å frigjøre hvilemodus.

Stäng av skärmen medan produkten är på (Viloläge) : Skjut strömreglaget hastigt åt [1] sidan för att sätta igång Viloläge. Skjut det återigen åt sidan för att inaktivera Viloläge.

כיבוי המסך בזמן שהמוצר דולק (מצב שינה) : החלק את מתג ההפעלה בקצרה לצד [ 🖞 ] כדי לעבור למצב שינה. החלק אותו שוב כדי לצאת ממצב שינה.

Өнім қосулы болғанда экранды өшіру (Ұйқы режимі) : Ұйқы режиміне өту үшін қуат қосқышын [ 🖞 ] жағына жылдам жылжытыңыз. Ұйқы режимінен шығу үшін оны қайта жылжытыныз.

## Visning af film, der er kopieret fra en computer / Tietokoneelta kopioitujen elokuvien katseleminen / Vise filmer kopiert fra en datamaskin / Visa filmer som kopierats från en dator / צפייה בסרטים שהועתקו ממחשב / Компьютерден көшірілген бейнелерді көру

2

microSD-kort.

data som du vill se med den interna lagringen eller המחשב יזהה את המוצר כהתקן נייד.

көшіріңіз.

2

Kopiering af data til dette produkt Tietojen kopiointi tähän tuotteeseen Kopiere data til dette produktet Kopiera data till den här produkten העתקת נתונים למוצר הזה

Деректі осы өнімге көшіру

Windows: Produktet understøtter Windows XP og nyere OS X: Installer Android File Transfer på din computer fra Un versioner af Windows. Hvis du bruger Windows XP, skal Androids officielle side. du bruge Windows Media Player 10 eller nyere. Windows: Windows XP ja uudemmat Windows-versiot viralliselta Android-sivustolta.

ovat tuettuja. Sinulla on oltava Windows Media Player OS X: Installer Android File Transfer fra Androids offisielle 10 tai uudempi, kun käytät Windows XP:tä.

støttes. Du trenger Windows Media Player 10 eller senere når du bruker Windows XP. Windows: Windows XP och senare versioner av

Windows stöds. Du behöver Windows Media Player 10 eller senare när du använder Windows XP.

Windows XP: המוצר תומך ב-Windows XP ובגרסאות מתקדמות יותר של Windows Media. ב-Windows XP תזדקק ל-Windows A Player 10 או חדש יותר.

Windows: Windows XP және Windows кейінгі нұсқаларына қолдау көрсетіледі. Windows XP пайдаланылған кезде, Windows Media Player 10 не кейінгі нұсқасы қажет.

Computeren genkender dette produkt som en

Tietokone tunnistaa tämän tuotteen siirrettävänä

Datorn identifierar den här produkten som en

bærbar enhed.

bærbar enhet

portabel enhet.

ретінде анықтайды

aitteena.

OS X: Asenna tietokoneellesi Android File Transfer <sub>St</sub>

nettsted til datamaskinen. Windows: Windows XP og nyere versjoner av Windows OS X: Installera Android File Transfer från Androids Gallery қолдау көрсететін файл пішімі officiella hemsida till din dator.

> OS X: התקן במחשב את Android File Transfer מהאתר הרשמי אל Android.

OS X: Android ресми сайтынан Android File Transfer бағдарламасын орнатыңыз.

billeder du ønsker at se, på det interne lager eller

| nderstøttede filformater med appen Galleri |
|--------------------------------------------|
| iettu tiedostomuoto Galleria               |
| øttede filformater med Galleri             |
| ödda filformat med Galleri                 |

### פורמטי קבצים נתמכים בגלריה

| Film / elokuvat /<br>filmer / filmer / очочо<br>/ <b>бейнелер</b>                        | MP4 ( MPEG4 + AAC/<br>Dolby Digital Plus ),<br>MPEG2 (H.264+AAC/<br>Dolby Digital Plus) |
|------------------------------------------------------------------------------------------|-----------------------------------------------------------------------------------------|
| Stillbilleder / still-<br>kuvat / stillbilder /<br>stillbilder / תמונת /<br>фотосуреттер | JPEG, PNG, BMP, GIF                                                                     |

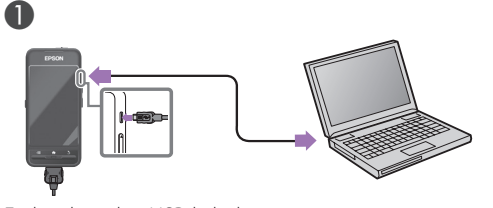

Forbind med et USB-kabel. Liitä USB-kaapelilla. Koble til med en USB-kabel. Anslut med en USB-kabel. חבר עם כבל USB. USB кабелімен жалғаңыз.

Visnigen af de kopierede filer i appen Galleri

Kopioitujen tietojen katseleminen Galleria

Se på kopierte data i Galleri Se kopierade data i Galleri

צפייה בנתונים שהועתקו בגלריה Көшірілген деректі Gallery ішінде көру

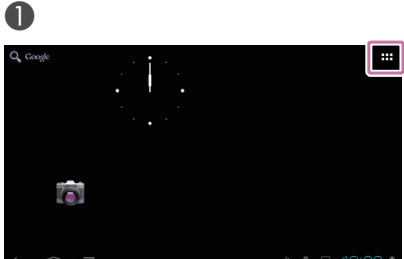

Tryk på [ 🔠 ] på startskærmen. Napauta kotinäytössä [ 📰 ] Trykk [ 🚥 ] på startskjermen. Klicka på [ 📰 ] på startskärmen. הקש על [ 🎹 ] במסך הבית. Бастапқы экранда [ 팶 ] түртіңіз.

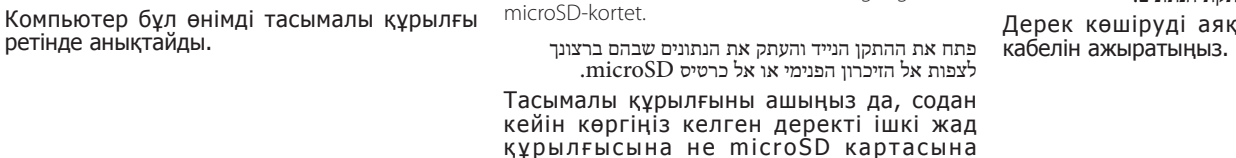

Åbn den bærbare enhed, og kopier de film og Træk USB-kablet ud, når du er færdig med at kopiere filerne.

Irrota USB-kaapeli, kun olet lopettanut tietojen kopioi-Avaa siirrettävä laite ja kopioi tiedot, joita haluat misen.

Datamaskinen gjenkjenner dette produktet som en katsella, sisäiseen tallennustilaan tai microSD-kortille. Koble fra USB-kabelen når du er ferdig med å kopiere Åpne den bærbare enheten og kopier dataene du data. ønsker å vise til intern lagring eller microSD-kortet. Koppla ifrån USB-kabeln när du är klar med kopieringen

Öppna den portabla enheten och kopiera sedan de av data.

נתק את כבל ה-USB בתום העתקת הנתונים. Дерек көшіруді аяқтағаннан кейін USB

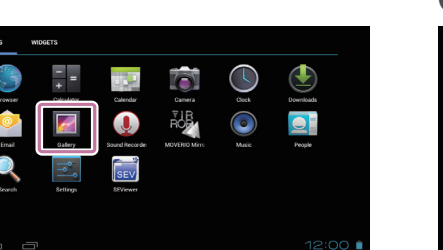

Tryk på [ 🜌 ] på listen Applikationer. Napauta [ 🗾 ] Sovellukset-luettelonäytössä. Trykk [ 🜌 ] på Apper-listeskjermen. Klicka på [ 🗾 ] på Appar listskärmen.

הקש על [ 🌌 ] במסך רשימת יישומים. APPS тізім экранында [ 🗾 ] түртіңіз.

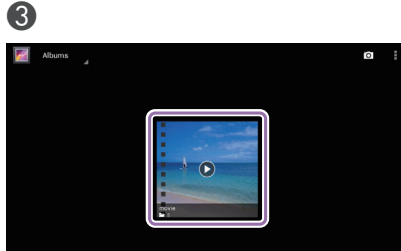

Tryk på mappen med dine filer Napauta kansiota, joka sisältää tietosi. Velg mappen som inneholder dine data. Klicka på skärmen som innehåller din data. הקש על התיקייה שמכילה את הנתונים. Деректі қамтитын қалтаны түртіңіз.

השהיה : הקש על המסך ואז על [ 🖸 ].

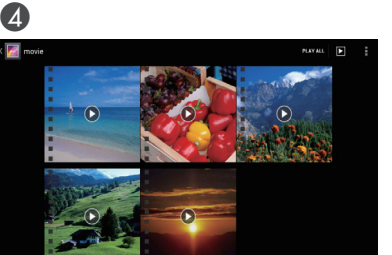

Tryk på filerne Napauta tietoja Trykk dataene Klicka på datan

הקש על הנתונים. Деректі түртіңіз

Brug af almindelige mi-

Kaupoista saatavalla microSD-kortilla

Med et vanlig microSD-

Sätt i ett kommersiellt

tillgängligt microSD-kort

שימוש בכרטיס microSD הזמין

Сатып алуға болатын

microSD картасын

בחנויות

croSD-kort

пайдалану

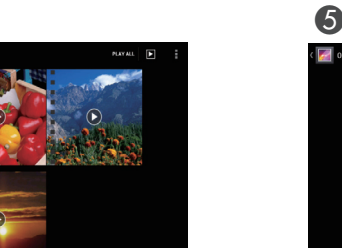

D

Tryk på [ **D** ], efterfulgt af [Videoafspiller], for at starte afsp

Napauta [ **D** ] a sitten [Videosoitin] käynnistääksesi toistor Trykk [ **D** ] og deretter [Videospiller] for å be-

gynne å spille. Klicka på [ **D** ] och sedan [Videospelare] för att starta uppspelning.

הקש על [ 🔵 ] ואז על [נגן סרטוני וידאו] כדי להתחיל בהפעלה. Ойнатуды бастау үшін [ •] және содан кейін [Video player] түртіңіз.

Indsæt kortet, som vist på billedet, og kopier filerne. Liitä kortti, kuten kuvassa, ja kopioi sitten tiedot. Sett inn kortet som vist og kopier dataene. För in kortet såsom visas och kopiera sedan datan.

הכנס את הכרטיס כמוצג במדריך והעתק את הנתונים. Картаны көрсетілгендей салыңыз да, деректі көшіріңіз.

#### Fjernelse af filerne Poistaminen Ta ut

Borttagning

הוצאה Картаны шығару

Tryk på [ 🛃 ] på listen Applikationer, og tryk derefter på [Lagerplads] - [Demonter SD-kort] -[OK].

Napauta [ 📓 ] Sovellukset-luettelonäytössä ja napauta sitten [Tallentaminen] - [Poista SDkortti kävtöstä] - [OK]. Trykk [ 🛃 ] på Apper-listeskjermen, og trykk

deretter [Lagring] - [Avmonter minnekort] - [OK]. Klicka på [ 🔜 ] på Appar listskärm och klicka sedan på [Lagring] - [Montera bort SD-kort] -[OK]

הקש על [ 🔜 ] במסך רשימת יישומים ואז הקש על [אישור] - [SD אחסון] - [בטל טעינה של כרטיס APPS тізім экранында [ 🗾 ] түртіңіз де, содан кейін [Storage] - [Unmount SD card] - [OK] түртіңіз.

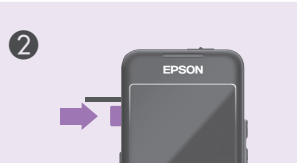

2. Afspil fra : Træk [ - ] til højre eller venstre.

vasemmalle

vänste

апарыңыз.

Avspillingsposisjon : Dra [ - ] til høyre eller

**Uppspelningsposition** : Dra [ - ] åt höger eller

Қайта ойнату : [ 💽 ] оңға не солға сүйреп

מצב הפעלה חוזרת : גרור את [ 💽 ] לימין או לשמאל.

Tryk kortet i pilens retning, og tag det herefter ud. Paina korttia nuolen osoittamaan suuntaan ja poista sitten kortti.

Trykk kortet i pilens retning og ta ut kortet. Tryck kortet i riktningen som indikeras av pilen och ta sedan bort kortet.

לחץ על הכרטיס בכיוון שאליו מצביע החץ והוצא אותו. Картаға көрсеткі бағытымен басыңыз да, шығарыныз.

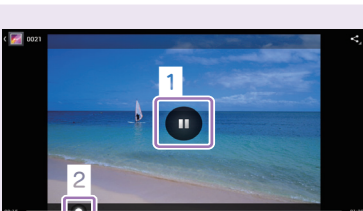

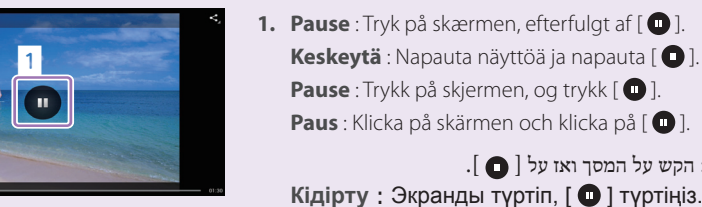

## Visning af film fra en hjemmeside / Web-sivustolla olevien elokuvien katselu / Se filmer på et nettsted / Spela upp filmer på en webbsida / צפייה בסרטים באתר אינטרנט / Бейнелерді веб-сайттан көру

- Netværkskonfiguration
- Verkon konfigurointi
- Nettverkskonfigurasjon
- Nätverkskonfiguration

0

0

Tryk på [ 🎟 ] på startskærmen.

Napauta kotinäytössä [ 🚥 ].

Trykk [ 🎞 ] på startskjermen.

Klicka på [ 🎟 ] på startskärmen.

Бастапқы экранда [ 🎫 ] түртіңіз.

הגדרת הרשת

- Желі конфигурациясы
- Tjek følgende, når du opsætter Wi-Fi.
- SSID'et (netværksnavnet) til det trådløse LAN-adgangspunkt eller til den offentlig trådløse LAN-tjeneste. Adgangskoden til netværket og sikkerhedstypen, hvis netværket er sikret.
- Tarkista seuraavat asettaaksesi Wifin.
- Langattoman lähiverkon (LAN) tukiaseman tai julkisen lähiverkkopalvelun SSID (verkkonimi).
- Verkon salasana ja suojaustyyppi, jos suojaus on käytössä.
- Kontroller følgende for å sette opp Wi-Fi.
- SSID (nettverksnavn) for aksesspunktet i det trådløse nettverket eller offentlig trådløs nettverkstieneste. • Passord til nettverket og sikkerhetstype, hvis sikkerhet er aktivert.
- Kontrollera följande för att konfigurera Wi-Fi.
- SSID (nätverksnamnet) på den trådlösa LAN-anslutningspunkten eller den allmänna trådlösa LAN-tjänsten. Lösenordet till nätverket och säkerhetstypen, om säkerhet är aktiverat.
  - כדי להגדיר רשת Wi-Fi, בדוק את הפרטים האלה.
  - ה-SSID (שם הרשת) של נקודת הגישה לרשת LAN אלחוטית או של רשת LAN אלחוטית ציבורית. • הסיסמה וסוג האבטחה של הרשת, אם קיימת אבטחה.
- Wi-Fi орнату үшiн төмендегiнi тексерiңiз.

0

• Сымсыз LAN кіру нүктесінің немесе ортақ сымсыз LAN қызметінің SSID (желі атауы). • Желі құпия сөзі мен қорғаныс түрі (қорғаныс қосылған болса).

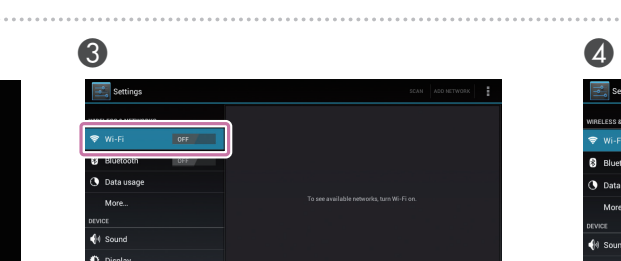

Tryk på [TRÅDLØST OG NETVÆRK] - [Wi-Fi] - [FRA], for at slå Wi-Fi [TIL]. Napauta [LANGATTOMAT YHTEYDET JA VERKOT] -

[Wifi] - [POIS PÄÄLTÄ] kytkeäksesi Wifin [PÄÄLLÄ]-

Trykk [TRÅDLØST OG NETTVERK] - [Trådløst nett] -[Av] for å slå det trådløse nettet [På]. Klicka på [TRÅDLÖST OCH NÄTVERK] - [Wi-Fi] - [AV]

För att slå [PÅ] Wi-Fi. הקש על [אלחוטי ורשתות] - [ Wi-Fi ] - כבוי] כדי להעביר

את ה-Wi-Fi למצב [מופעל]. Wi-Fi қызметiн [ON] күйiне орнату үшiн [WIRELESS & NETWORKS] - [Wi-Fi] - [OFF] туртініз.

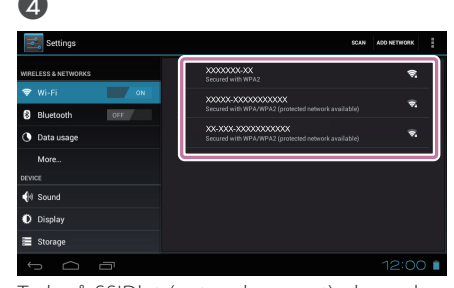

Tryk på SSID'et (netværksnavnet), du ønsker at oprette forbindelse til.

Napauta SSID-tunnusta (verkkonimeä), johon haluat muodostaa yhteyder Trykk på SSID (nettverksnavnet) du vil koble til.

Klicka på det SSID (nätverksnamn) du vill ansluta

הקש על ה-SSID (שם הרשת) של הרשת שאליה ברצונך

Қосылғыңыз келген SSID (желі атауын) түртіңіз.

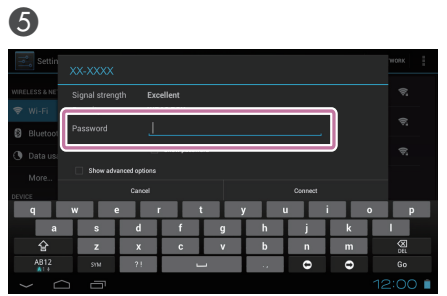

הקש על [ 📰 ] במסך הבית.

Indtast adgangskoden, og tryk derefter på [Forbind].

Anna salasana ja napauta sitten [Yhdistä]. Skriv inn passordet og trykk deretter på [Koble til]. Mata in rätt lösenord och klicka sedan på [Anslut].

הזן את הסיסמה והקש על [התחבר]. Құпия сөзді енгізіп, [Connect] түртіңіз.

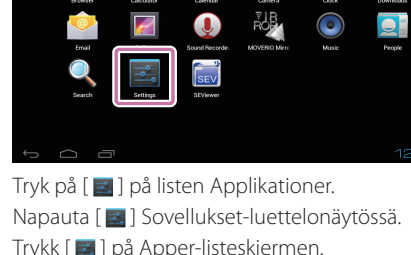

0

Trykk [ 🔜 ] på Apper-listeskjermen. Klicka på [ 🔤 ] på Appar listskärmen. הקש על [ 📰 ] במסך רשימת יישומים.

APPS тізім экранында [ 🔤 ] түртіңіз.

באמצעות הורדות

**Brug af Browser** 

**Bruke Nettleser** 

Använda Webbläs.

Browser пайдалану

Selain käyttö

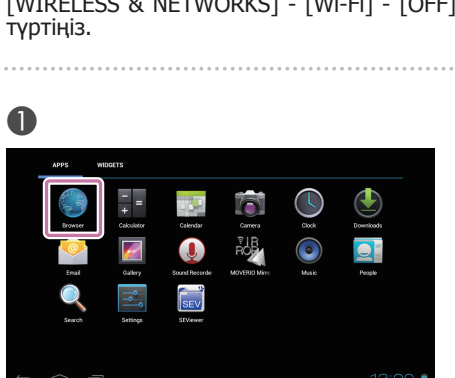

Tryk på [ 🌑 ] på listen Applikationer. Napauta [ 🌑 ] Sovellukset-luettelonäytössä. Trykk [ 🌑 ] på Apper-listeskjermen. Klicka på [ 🌑 ] på Appar listskärmen. הקש על [ 🌑 ] במסך רשימת יישומים.

APPS тізім экранында [ 🌑 ] түртіңіз.

2

Tryk på URL-feltet, og indtast et søgeord eller en URL-adresse

Napauta URL-kenttää ja anna hakusana tai URL. Trykk på URL-feltet, og skriv inn et søkeord eller en

URL-adresse Tryck på URL-fältet och mata sedan in ett sökord eller en URL

הקש על השדה של כתובת האתר והזן מילת מפתח לחיפוש או

כתובת אתר. URL өрісін түртіңіз де, іздеу кілт сөзін немесе URL мекенжайын енгізіңіз.

Sådan indtaster du en tekst Tekstin syöttäminen

Hvordan du skriver inn tekst

Hur man matar in text

הזנת טקסט

Мәтінді енгізу әдісі

Ændring af tegnene Merkistötyypin vaihtaminen Endre tegntype Ändra teckentyp

שינוי סוג התווים Таңба түрін ауыстыру

Tryk på et sted, hvor der kan indtastes tekst, hvorefter tastaturet åbner. Brug tastaturet til at indtaste tekst.

Napauta sijaintia, jossa tekstisyötteen on mahdollista tuoda näkyviin ohjelmistonäppäimistön. Napauta näppäimistöä syöttääksesi tekstiä. Trykk på et sted der tekstinntasting er mulig for å vise programvarevaretastaturet. Trykk på tastaturet for å skrive inn tekst.

Klicka på en plats där textinmatning är möjlig för att visa mjukvarutangentbordet. Klicka på tangentbordet för att mata in text.

הקש על מיקום שבו ניתן להזין טקסט כדי להציג את המקלדת של התוכנה. הקש על המקלדת כדי להזין טקסט.

Бағдарламалық пернетақтаны көрсету үшін мәтінді енгізуге болатын орынды түртіңіз. Мәтінді енгізу үшін пернетақтаны туртініз.

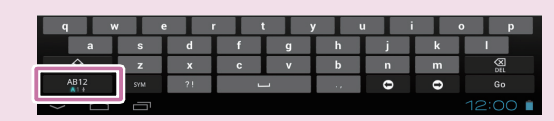

Tryk på [AB12] på tastaturet, for at ændre tegnene på tastaturet. Napauta näppäimistön [AB12]-näppäintä vaihtaaksesi näppäimistön merkistötyypin. Trykk på [AB12]-tasten på tastaturet for å endre tegntypen til tastaturet. Klicka på [AB12] tangenten på tangentbordet för att ändra teckentyp för tangentbordet. הקש על המקש [AB12] שבמקלדת כדי לשנות את סוג התווים של המקלדת. Пернетақтаның перне түрін ауыстыру үшін пернетақтадағы [АВ12] пернесін түртіңіз.